## HOW TO IMPORT INVOICE PRINTING FORMAT IN UNISOLVE

## 1) First choose printing txt format file which want to import in Software.

| → · ↑ 📕 > E-IN   | VOICE FORMAT                          |                    |                   |        |                       |
|------------------|---------------------------------------|--------------------|-------------------|--------|-----------------------|
|                  | Name                                  | Date modified      | Туре              | Size   |                       |
| Cuick access     | EINVOICE LANDSCAPE 108 50 10          | 7/19/2023 10:23 AM | Microsoft Edge PD | 28 KB  |                       |
| Desktop *        | EINVOICE LANDSCAPE 108 50 10          | 7/19/2023 10:50 AM | Text Document     | 41 KB  |                       |
| Downloads 🖈      | EINVOICE LASER FULL PTR PTS 118 72 08 | 7/19/2023 10:32 AM | Microsoft Edge PD | 30 KB  | We will import "Einvo |
| Documents 🖈      | EINVOICE LASER FULL PTR PTS 118 72 08 | 7/19/2023 10:33 AM | Text Document     | 32 KB  | Laser Half 118 36 08" |
| E Pictures 🖈     | EINVOICE LASER HALF 118 36 08         | 7/19/2023 10:27 AM | Microsoft Edge PD | 28 KB  |                       |
| E-INVOICE FORMAT | EINVOICE LASER HALF 118 36 08         | 7/19/2023 10:29 AM | Text Document     | 38 KB  | Format file.          |
| LATH GSTR        | EINVOICE LASER HALF II 132 35 07      | 7/19/2023 10:36 AM | Microsoft Edge PD | 33 KB  | 118 - PageWidth       |
| MITTAL BIKANER   | EINVOICE LASER HALF II 132 35 07      | 7/19/2023 10:36 AM | Text Document     | 47 KB  | 36 - Pagel ength      |
| US1639           | SWILBMP2                              | 7/5/2023 12:32 PM  | BMP File          | 197 KB | 08 Eont Size          |
| OneDrive         |                                       |                    |                   |        | 00 - 1011 5/20        |
| This PC          |                                       |                    |                   |        |                       |
| 🕽 3D Objects     |                                       |                    |                   |        |                       |
| Desktop          |                                       |                    |                   |        |                       |
| Documents        |                                       |                    |                   |        |                       |
| Downloads        |                                       |                    |                   |        |                       |
| Music            |                                       |                    |                   |        |                       |
| Pictures         |                                       |                    |                   |        |                       |
| Videos           |                                       |                    |                   |        |                       |

2) Now Go to -> System -> Import/Export -> Import Format option.

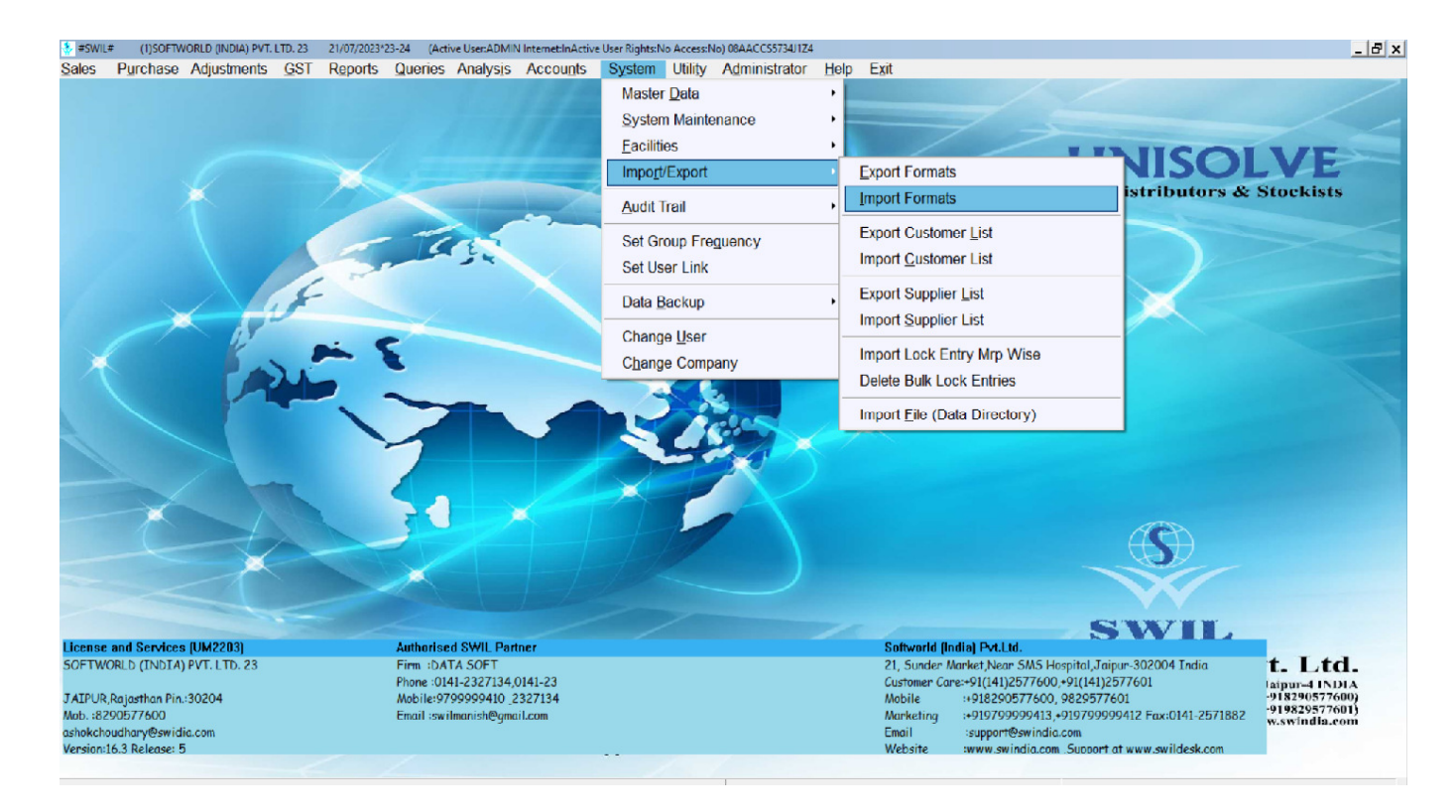

3) Select File path by click on "..." **Import From** option.

|               | XXX                             |            | Ś            |                | 1                                                      | 3                     |                                  | Fo                        | r Dis     |
|---------------|---------------------------------|------------|--------------|----------------|--------------------------------------------------------|-----------------------|----------------------------------|---------------------------|-----------|
|               |                                 |            | 😓 Open       |                |                                                        |                       |                                  | ×                         |           |
|               | a series                        |            | Look in:     | E-INVOICE      | FORMAT                                                 | • +                   | 🗈 🖆 📰-                           | 1.1-                      |           |
|               | J.F.                            |            | Quick access |                | LANDSCAPE 108 50 10                                    | ▼ Dat<br>7/19<br>7/19 | e modified<br>2023 10:23 AM      | ▼ Type<br>Micro<br>Text f |           |
|               | A. M. E                         |            |              |                | LASER FULL PTR PTS 118 72<br>LASER FULL PTR PTS 118 72 | 08 7/19               | /2023 10:32 AM                   | Micro<br>Text [           | -         |
|               |                                 |            | Desktop      |                | LASER HALF 118 36 08<br>LASER HALF 118 36 08           | 7/19                  | /2023 10:27 AM<br>/2023 10:29 AM | Micre<br>Text [           |           |
|               |                                 |            | Libraries    |                | LASER HALF II 132 35 07<br>LASER HALF II 132 35 07     | 7/19                  | /2023 10:36 AM<br>/2023 10:36 AM | Micro<br>Text [<br>BMD    |           |
|               | 2                               |            | This PC      |                | £                                                      |                       | 2023 12.32 PM                    | DIVIP                     |           |
| Import Format |                                 | ×          | Network      | •              |                                                        |                       |                                  | •                         | 6         |
| Import From   |                                 |            |              | File name:     | EINVOICE LASER HALF 1                                  | 18 36 08              | •                                | Open                      |           |
| Import As     | •                               | 1-1-       |              | Files of type: |                                                        |                       | •                                | Cancel                    |           |
| New Name      |                                 |            | /            |                |                                                        |                       |                                  |                           |           |
|               | Format Type                     | artner     |              |                |                                                        | Softworld (Ir         | idia) Pvt.Ltd.                   |                           |           |
| 5             | C DOS 10 WINDON                 | 4 01 41 22 |              |                |                                                        | 21, Sunder A          | larket,Near SA                   | AS Hospital,              | Jaipur-3  |
|               | Import Dos Format as Dos Format | 2327134    |              |                |                                                        | .ustomer Ca<br>Nobile | +918290577                       | 7600,98295                | 77601     |
| 1             | <u>O</u> K <u>Q</u> uit         | nail.com   |              |                |                                                        | Marketing             | :+919799999                      | 413,+91979                | 9999412   |
|               |                                 |            |              |                |                                                        | zmail<br>Nebsite      | support@sw<br>www.swindi         | a.com Suppr               | ort at wy |

- 4) Now Mention Import As "Sales Invoice" in Next option.
- 5) Mention Format Name in "EINVOICE LASER HALF" New Name option. (As per Choice)

| Import Format       |                                   |                       | R  |  |
|---------------------|-----------------------------------|-----------------------|----|--|
| Import From         | C:\Users\ashok CUSTOMERC4         |                       | Th |  |
| Import As           | Sales Invoice                     |                       |    |  |
| New Name            | EINVOICE LASER HALF               | 1 to                  |    |  |
|                     | C Dos C Windo                     | artner                |    |  |
|                     | □ Import Dos Format as Dos Format | 4,0141-23<br>_2327134 |    |  |
|                     | <u>O</u> K <u>Q</u> uit           | mail.com              |    |  |
| CESION-LOUS INCIGAS |                                   |                       |    |  |

- 6) Rest of the option will remains by default as per above screen.
   Format Type Window
   Import Dos Format as Dos Format Deselect.
- 7) Now Go to Sale -> Wholesale -> and open Print Window by Alt+P key. And Select Format Name which was entered while imports Format process. Also Mention Page width -> 118, Page length -> 36.

| Wholesale Invo      | ice (Shift-F5)(S | ALES INVOICE ( W         | (HOLESALE )) |                |             |              |       |                   |                                 |                 | _         |    |
|---------------------|------------------|--------------------------|--------------|----------------|-------------|--------------|-------|-------------------|---------------------------------|-----------------|-----------|----|
| Inv.No              | Series           | Date                     | Code         | Name           |             |              |       | GST.No.           | Place                           | Net Amount      | CASH Recd | D  |
| 1 633               | с                | 17/07/23                 | SR03         | CUSTOMER       | NAME        |              |       | 08AACCS5734J1Z4   | SIKAR                           | 44942.00        | 0.0       | 01 |
|                     |                  |                          |              |                |             |              |       |                   |                                 |                 |           |    |
|                     |                  |                          |              |                |             |              |       |                   |                                 |                 |           |    |
| T Wholesale         | Printing         |                          |              |                |             |              | _ []] | ×                 | Select Forr                     | nat Name        |           |    |
| Format              |                  | EINVOICE                 | ASER HAI     | LF             |             |              | ▼ <   |                   | Which was                       | entered w       | hile      |    |
| No.of Co            | opies<br>From:   | 1                        |              |                | Stationary  | Plain        | w.    |                   | importing                       | format          |           |    |
| Page W              | idth             | 118 (                    | Chrs)        | Г              | Page Length | 36 (Lines    | )     |                   | mporting                        | ormati          |           |    |
| □ Print             | Cost of Fre      | e Qty in Next            | t Line       | - <b>-</b>     | Other Into  |              |       |                   |                                 |                 |           |    |
| Sales M             | an 🗌             |                          |              | <u>v</u>       | 12          |              |       |                   | Mention                         |                 |           |    |
| Party Na<br>Date En | ame              | -                        |              | iate i Into    |             | -            |       |                   | Page Widt                       | h->118          |           |    |
| E Print             | Already Pri      | j21/07/23<br>inted Bills |              | are opto :     | 21/07/23    |              |       |                   |                                 | 1 > 110         |           |    |
| □ Print             | Free qty. a      | s qty disc.              |              |                |             |              |       |                   | Page Lengt                      | h->36           |           |    |
| Print Cu            | stomer           | All                      |              | •              |             |              |       |                   | -                               |                 |           | 1  |
| Output              | to               | C Printer(/              | Alt-P) OF    | ile            | O PDF       |              |       |                   |                                 |                 |           |    |
| Opt                 | ions(F2)         |                          | Setup        | 0              | K (Alt-O)   | Exit (Alt-x) |       |                   |                                 |                 |           |    |
|                     | •                |                          |              |                |             |              |       |                   |                                 |                 |           | 1  |
|                     |                  | Add                      | Mod          | ify <u>R</u> e | move        | /iew P       | rint  | E <u>x</u> it Dup | li <u>c</u> ate Miss <u>i</u> r | ng <u>F</u> ind |           |    |

8) Also Mention Font Size -> 08 from Print Window -> Option (F2) -> Font (Window Base Report).

| <mark>≹</mark> ≇sw<br>Sale <mark>x</mark> i | IL# (1)SOFTWORLD (IN<br>base++ Font Dialog                                                                              | IDIA) PVT. LTD. 23 21/07/2023*23-24 (Acti                                                                                                    | e User:ADMIN Intern<br>×I∎alysis Acc                       | et:InActive User Rights:No Access:No) 08AACC557340<br>counts System Utility Administrato                                                                                                    | iz4<br>or <u>H</u> elp E⊻it                                                                                                    |                                                           |
|---------------------------------------------|----------------------------------------------------------------------------------------------------|----------------------------------------------------------------------------------------------------|------------------------------------------------------------|----------------------------------------------------------------------------------------------------|----------------------------------------------------------------------------------------------------|-----------------------------------------------------------|
| 01                                          | Font:<br>Times New Roman<br>Times New Roman<br>Trebuchet MS<br>Tw Cen MI<br>Verdana<br>Viner Hang ITC                   | Fort style: Size:<br>Regular 8 OK<br>Regular 9 C<br>Rafic 10<br>Bold 2011<br>Bold 2011<br>Cencel<br>10<br>10<br>10<br>10<br>10<br>10<br>10<br>10<br>10<br>10 | NAME                                                       | F2Option:Window  Rrint Mode  Standard  Draft                                                                                                    | Print<br>COMPANY Name/Address<br>Date of Printing                                                                                             | Printer Type<br>C Dot Matrix<br>G HP DeskJet              |
|                                             | Bfleds □ Strikeout □ Underfine Inv. No. From: □ Page Width □ Pint Cost of Free Sales Man □ Party Name □ Date From : □ □ | Sample<br>AABYYyZz<br>Soript:<br>Wextern •<br>633<br>118 (Chrs)<br>a Qty in Next Line<br>21/07/23 Date Upto                                                  | Btationary<br>Upto:<br>Page Lengtl<br>Other In<br>21/07/25 | □ Use Dot Matrix Printer Efficiently<br>□ Print File With Printer Codes<br>Print Value Columns in<br>Title (Report Name)<br>Start Page Numbering From<br>Actual Printing Starts At<br>Enter Margin (No.Of Lines)<br>Text File Used For Header<br>Text File Used For Header<br>Text File Used For Footer.<br>Font (Window Based Report)<br>Printer Port Name | Page Nos. In Report  Print Report In Bo DECIMALS  I I Left Marg I I Left Marg I I Ends At I I No of Cop I I I I I I I I I I I I I I I I I I I | in 1<br>Second Select<br>Font Size as per Above<br>Screen |
|                                             | Print Arready Print Print Free aty as Print Customer  Outputto Sorreau Options(F2)                                      | All Cli<br>C Printer(All-P) C File<br>Add Modify                                                                                                    | Ck on Op<br>C PDF<br>OK (Alt-O)                            | tion (F2)       Exit (Alt-x)       View     Print                                                                                                    | Xit ::Duplicate Miss                                                                                                    | sing   Eind                                               |

9) Now, we can see and print format as per under screen.

| <u>F</u> irst                                                                                        | P                                                                                | ev Page                                                                                      | Next Page                                                                                                    | Last                                                    | G                                            | oTo <u>F</u>                                                                                      | <b>₽</b> rint                                                        | Print S                                                                            | etup                                                                   | E <u>m</u> ail                                                                                       | Whats                                                                                                    | App                                                        | <u>C</u> lose                                           |
|----------------------------------------------------------------------------------------------------|----------------------------------------------------------------------------------|----------------------------------------------------------------------------------------------|----------------------------------------------------------------------------------------------------|---------------------------------------------------------|----------------------------------------------|---------------------------------------------------------------------------------------------------|----------------------------------------------------------------------|------------------------------------------------------------------------------------|------------------------------------------------------------------------|----------------------------------------------------------------------------------------------------|----------------------------------------------------------------------------------------------------|------------------------------------------------------------|---------------------------------------------------------|
|                                                                                                    |                                                                                  |                                                                                              |                                                                                                    |                                                         |                                              |                                                                                                   |                                                                      |                                                                                    |                                                                        |                                                                                                    |                                                                                                    |                                                            |                                                         |
| REDI                                                                                                 | т                                                                                |                                                                                              |                                                                                                    |                                                         |                                              | GSTINVO                                                                                           | NCE                                                                  |                                                                                    |                                                                        |                                                                                                    |                                                                                                    | DUPLI                                                      | CATE                                                    |
| OFT<br>1 SUNDE<br>AIPUR 30<br>14125770<br>mail<br>ST No :<br>1. No :<br>No : 00780                   | WOR<br>ER MAR<br>0204, Ra<br>600, 829<br>ashok<br>08AAC<br>RJ0124<br>to 29602000 | LD (IN<br>KETNEA<br>jasthan<br>0577600<br>choudhar<br>CS5734J<br>5623544<br>4444c67c22       | DIA) PVT. I<br>R SMSHOSPITA<br>124 FL No: 12                                                                                                    | .TD. 23<br>L<br>54 625 64 664 5F                        | L                                            |                                                                                                   |                                                                      | Inv.No:<br>M/s CUST<br>SUND<br>SIKAR<br>Phone:<br>D.L.No:<br>GST No:<br>Ack No: 17 | 23-24<br>OMER<br>AR MA<br>-30200-<br>24249<br>7032-3<br>08AA<br>723128 | 1 C COOC<br>NAME<br>RKET NEAR<br>7<br>33<br>CC\$5734J12<br>53251134                                  | 2619 Da<br>SMSHOSE<br>S<br>Z4 F.L. No<br>Eway No: 1                                                       | tate Code :- 0                                             | 2345                                                    |
| QTY.                                                                                                 | UNIT                                                                             | HSN                                                                                          | DESCRIPTION                                                                                                    |                                                         | MFG                                          | BATCH NO.                                                                                         | EX                                                                   | P DIS%                                                                             | SCH%                                                                   | M.R.P.                                                                                               | S.RATE                                                                                                    | AMOUNT                                                     | GST                                                     |
| 9<br>12<br>5                                                                                         | 1 *40<br>1 *10<br>1*4T                                                           | 300490<br>300490<br>300490                                                                   | IODEX<br>EPIFAST 500<br>D 360                                                                                                    |                                                         | GLAX<br>MANK<br>TOR R                        | H22379<br>K7GKW003<br>S2220680.                                                                   | 11/2<br>03/2<br>06/2                                                 | 24 4.00<br>25 2.00<br>24 0.00                                                      | 00.0<br>00.0<br>00.0                                                   | 160.0<br>115.7<br># 122.5                                                                            | 131.19<br>82.71<br>111.41                                                                                 | 1180.71<br>992.52<br>557.05                                | 12.0<br>12.0<br>12.0                                    |
|                                                                                                    | 1 *10                                                                            | 300490<br>300490<br>300490<br>300490                                                         | Lot Rate 87.84<br>CZ3<br>1 AL 5<br>SPAH 20<br>SPALIP XR 3                                                                                                    | (10+1)                                                  | L UPI<br>FDC<br>M SN<br>INTA<br>L UPI        | J303287<br>072H032<br>4RC10004A<br>K2200989<br>A202641                                            | 12/0<br>07/0<br>09/0<br>04/0<br>07/0                                 | 25 0.00<br>24 0.00<br>26 0.00<br>24 0.00<br>24 0.00<br>24 0.00                     | 00.0<br>00.0<br>00.0<br>00.0<br>00.0                                   | 18.8<br>34.6<br>234.6<br>81.5<br>127.6<br>159.0                                                      | 18.80<br>34.65<br>167.58<br>58.21<br>91.16<br>107.80                                                      | 188.00<br>173.25<br>1675.80<br>873.15<br>182.32<br>1078.00 | 12.0<br>12.0<br>12.0<br>12.0<br>12.0<br>12.0<br>12.0    |
| 10<br>5<br>10<br>15<br>2<br>10<br>2                                                                  | 1 *10<br>1*5T<br>1 *10<br>1 *10                                                  | 300490<br>210690<br>300490                                                                   | SL-TROSULE<br>SC PRAM S PLU                                                                                                    | s                                                       | SHER<br>TOR R                                | EB/22/0302<br>2396J008                                                                            | 10/2                                                                 | 23 0.00<br>24 0.00                                                                 | 0.00                                                                   | 177.8                                                                                                | 127.00                                                                                                    | 254.00                                                     | 12.0                                                    |
| 10<br>5<br>10<br>15<br>2<br>10<br>2<br>EMARK<br>LASS                                                 | 1 •10<br>1•5T<br>1 •10<br>1 •10                                                  | 300490<br>210690<br>300490<br>DS SEND<br>TOTAL                                               | SL-TROSULE<br>SC PRAM SPLU<br>BY TRANSPORT<br>SGST                                                                                                    | s<br>Cost to                                            | SHER<br>TOR R                                | EB/22.0302<br>2396J008                                                                            | 10/2                                                                 | 23 0.00<br>24 0.00<br>Cr.No<br>QTY :                                               | 0.00<br>te No:00<br>80                                                 | 177.8<br>00312 Dated<br>TOTAL                                                                        | 127.00                                                                                                    | 254.00<br>Amt-878.                                         | 7154.80                                                 |
| 10<br>5<br>10<br>15<br>2<br>10<br>2<br>EMARK<br>(LASS<br>ST0%<br>(ST5%<br>(ST5%)<br>(ST12%<br>(ST2%) | 1 +10<br>1+5T<br>1 +10<br>1 +10<br>1 - 10                                        | 300490<br>210690<br>300490<br>DS SEND<br>FOTAL<br>0.00<br>0.00<br>6009.72<br>1078.00<br>0.00 | 0.00<br>0.00<br>0.00 | S<br>CGST TO<br>0.00<br>0.00<br>360.58<br>97.02<br>0.00 | SHER<br>TOR R<br>0.0<br>721.<br>194.0<br>0.0 | EB/22.0302<br>2396J008<br>T ITEMS:<br>00 BANK DETA<br>00 BANK<br>16 A/CNO<br>04 IFSC<br>00 BRANCH | 10/2<br>10/2<br>: 10<br>: 10<br>: AXIS<br>: 0124<br>: AX00<br>: JAIP | 23 0.00<br>24 0.00<br>CrNo<br>QTY :<br>BANK<br>52652635<br>000010<br>PUR           | 0.00<br>te No:00<br>80                                                 | 177.8<br>00 31 2 Dated<br>TOTAL<br>Less Discu<br>SGS T Paye<br>(GS T Paye<br>(TC S)+Oth<br>Round Off | 127.00<br>1: 22/06/23<br>2000<br>1: 22/06/23<br>2000<br>2000<br>2000<br>2000<br>2000<br>2000<br>2000<br>2 | 254.00<br>Amt-878.<br>(152.00)                             | 7 154.80<br>67.08<br>457.60<br>457.60<br>878.00<br>0.08 |

 Goods once sold will not be taken back or exchanged. 2. All disputes subject to JAIPUR Jurisdiction only. Powered By Swil + 91-95 2991 3873
 E & O.E.

For SOFTWORLD (INDIA) PVT. LTD. 23